# **Installation Windows Server 2025**

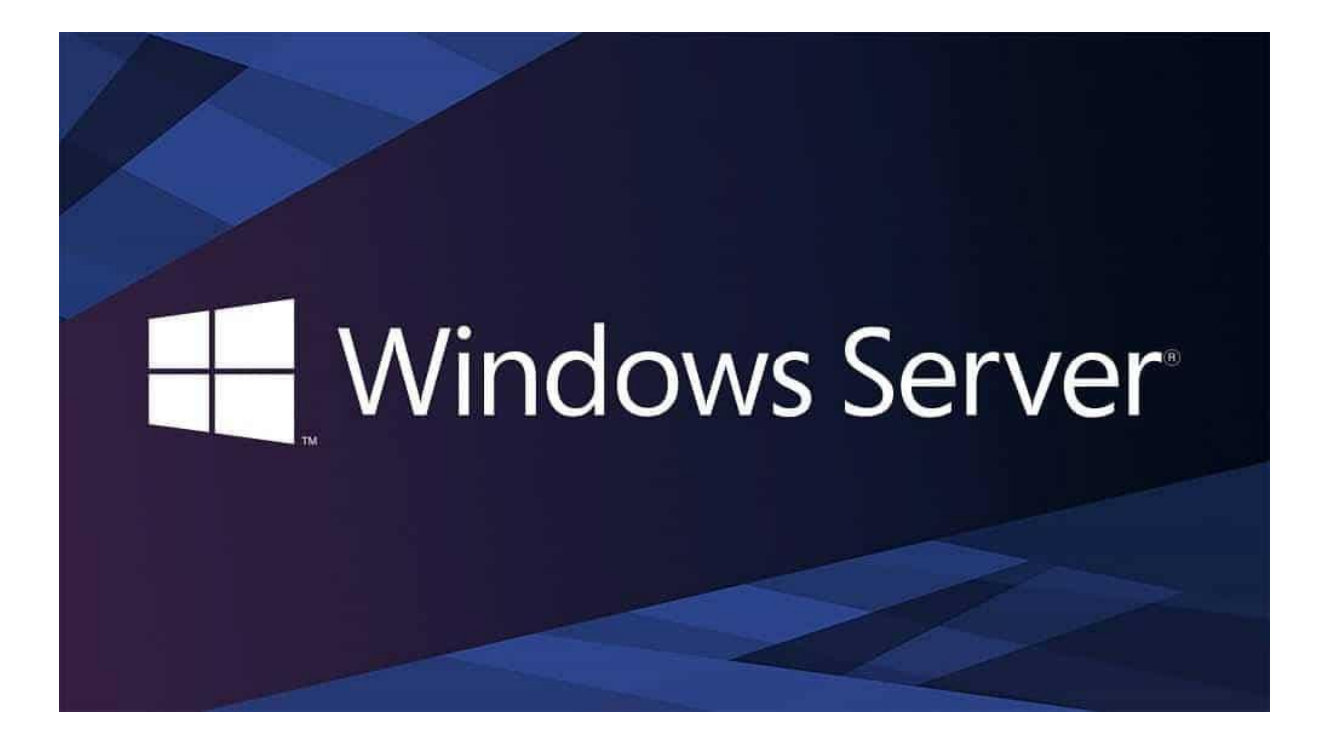

# Sommaire :

| Ι.  | Télécharger de l'image                    | 3 |
|-----|-------------------------------------------|---|
| 11. | Créations de la VM                        | 4 |
| .   | . Configuration de Windows Server 2025 10 | С |

### I. Téléchargement de l'image

Pour commencer il faut l'image de Windows server 2025.

Alors pour aller télécharger l'image il est possible de suivre ce lien :

https://www.microsoft.com/en-us/evalcenter/download-windows-server-2025

Une fois sur le site il va falloir aller télécharger la version dans la langue que nous souhaitons (dans notre cas c'est la version « French »).

# Please select your Windows Server 2025 download

| English (United States) | ISO download<br>64-bit edition > | VHD download<br>64-bit edition > | Try Windows Server on Azure<br>Learn more > |
|-------------------------|----------------------------------|----------------------------------|---------------------------------------------|
| Chinese (Simplified)    | ISO download<br>64-bit edition > |                                  |                                             |
| French                  | ISO download<br>64-bit edition > |                                  |                                             |

Une fois l'image télécharger en haut droit un pop-up apparait pour confirmer que le téléchargement c'est bien passer.

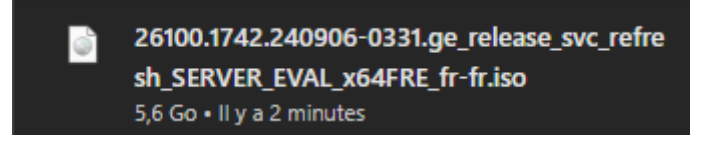

### II. Créations de la VM

Pour crée la VM i

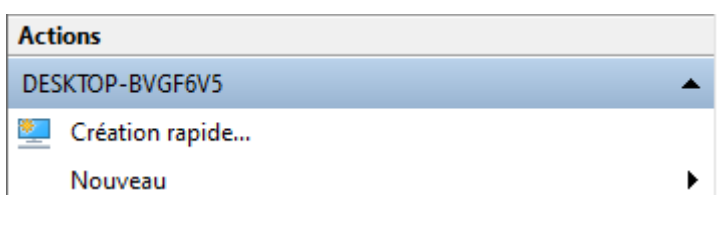

#### Ordinateur Virtuel

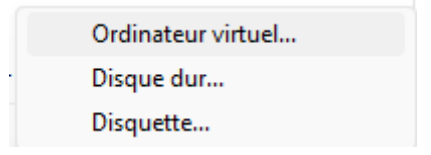

#### Suivant >

| Avant de commencer<br>Spécifier le nom et<br>l'emplacement<br>Spécifier la génération<br>Affecter la mémoire<br>Configurer la mise en réseau<br>Connecter un disque dur<br>virtuel<br>Options d'Installation<br>Résumé | Cet Assistant vous aide à créer un ordinateur virtuel. Yous pouvez utiliser des ordinateurs virtuels<br>plutôt que des ordinateurs physiques à différentes fins. Yous pouvez utiliser est Assistant pour<br>configurer l'ordinateur virtuel dès maintenant et vous pouvez modifier la configuration ultérieurement<br>l'aide du Gestionnaire Hyper-V.<br>Pour créer un ordinateur virtuel, effectuez l'une des actions suivantes :<br>• Cliquez sur Terminer pour créer un ordinateur virtuel configuré avec des valeurs par défaut.<br>• Cliquez sur Suivant pour en créer un ordinateur virtuel configuration personnalisée. |
|----------------------------------------------------------------------------------------------------|----------------------------------------------------------------------------------------------------|
|                                                                                                    | Ne plus afficher cette page                                                                                                    |

#### Nom de la VM et suivant >

| Avant de commencer<br>Spécifier le nom et<br>l'emplacement<br>Spécifier la génération<br>Affecter la mémoire<br>Configurer la mise en réseau<br>Connecter un disque dur<br>virtuel<br>Options d'installation<br>Bés mé | Choisissez un nom et un emplacement pour cet ordinateur virtuel.         Le nom est affiché dans le Gestionnaire Hyper-V. Nous vous recommandons d'utiliser un permettra d'identifier facilement cet ordinateur virtuel, tel que le nom de la charge de tra système d'exploitation invité.         Nom :       SRV-WIN-25         Vous pouvez créer un dossier ou utiliser un dossier existant pour stocker l'ordinateur virt sélectionnez pas de dossier, l'ordinateur virtuel est stocké dans le dossier par défaut cor serveur.         Stocker l'ordinateur virtuel à un autre emplacement         Emplacement :       C: QrogramData/Wicrosoft/Windows/Hyper-V\ | nom qui vous<br>avail ou du<br>tuel. Si vous n<br>nfiguré pour co<br>Parcourir |
|----------------------------------------------------------------------------------------------------|----------------------------------------------------------------------------------------------------|--------------------------------------------------------------------------------|

#### Par défaut puis suivant >

| Assistant Nouvel ordinateur virtuel                                                                                                    |                                                                                                    |          |  |  |  |
|----------------------------------------------------------------------------------------------------|----------------------------------------------------------------------------------------------------|----------|--|--|--|
| Spécifier la génération                                                                                                    |                                                                                                    |          |  |  |  |
| Avant de commencer<br>Spécifier le nom et<br>l'Iemplacement<br>Spécifier la génération<br>Affecter la mémoire<br>Configurer la mise en réseau<br>Connecter un disque dur<br>virtuel<br>Options d'installation<br>Résumé | <ul> <li>Choisissez la génération de cet ordinateur virtuel.</li> <li>Cénération 1         Cette génération d'ordinateurs virtuels prend en charge des systèmes d'exploitation invités 32 bi et 64 bits. Elle fournit le matériel virtuel disponible dans toutes les versions précédentes d'Hyper-     </li> <li>Cénération 2         Cette génération d'ordinateurs virtuels prend en charge des fonctionnalités de virtualisation plus récentes. Dotée d'un microprogramme UEFI, elle nécessite la prise en charge d'un système d'exploitation invité 64 bits.     </li> <li>Me fois l'ordinateur virtuel créé, vous ne pouvez plus modifier sa génération.</li> </ul> | ts<br>V. |  |  |  |
| < Précédent Suivant > Terminer Annuler                                                                                                    |                                                                                                    |          |  |  |  |

#### Taille de la RAM pour la VM

| 🖳 Assistant Nouvel ordinateu                                                                                                    | r virtuel X                                                                                                    |
|----------------------------------------------------------------------------------------------------|----------------------------------------------------------------------------------------------------|
| Sector la mo                                                                                                    | śmoire                                                                                                    |
| Avant de commencer<br>Spédfier le nom et<br>l'emplacement<br>Spédfier la génération<br>Affecter la mémoire<br>Configurer la mise en réseau<br>Connecter un disque dur<br>virtuel<br>Options d'installation<br>Résumé          | <ul> <li>Spécifiez la quantité de mémoire à allouer à cet ordinateur virtuel. Yous pouvez spécifier une quantité comprise entre 32 Mo et 251658240 Mo. Pour améliorer les performances, spécifiez davantage que la quantité minimale recommandée pour le système d'exploitation.</li> <li>Mémoire de démarrage : 16384 Mo</li> <li>Utiliser la mémoire dynamique pour cet ordinateur virtuel.</li> <li>Our déterminer la quantité de mémoire à attribuer à un ordinateur virtuel, tenez compte de la façon dont vous envisagez d'utiliser l'ordinateur virtuel et du système d'exploitation qu'il exécutera.</li> </ul> |
|                                                                                                    | < Précédent Suivant > Terminer Annuler                                                                                                    |
| Scistant Nouvel ordinates                                                                                                    | r virtuel X                                                                                                    |
| Configurer la                                                                                                    | mise en réseau                                                                                                    |
| Avant de commencer<br>Spécifier le nom et<br>l'emplacement<br>Spécifier la génération<br>Affecter la mémoire<br><b>Configurer la mise en réseau</b><br>Connecter un disque dur<br>virtuel<br>Options d'installation<br>Résumé | Chaque nouvel ordinateur virtuel inclut une carte réseau. Vous pouvez configurer celle-ci de façon à<br>utiliser un commutateur virtuel ou la laisser déconnectée.<br>Connexion : Non connecté                                                                                                    |
|                                                                                                    | < Précédent Suivant > Terminer Annuler                                                                                                    |

| Assistant Nouvel ordinateur virtuel                                                                                                    |                                                                                                    |  |  |  |
|----------------------------------------------------------------------------------------------------|----------------------------------------------------------------------------------------------------|--|--|--|
| Connecter un                                                                                                    | n disque dur virtuel                                                                                                    |  |  |  |
| Avant de commencer<br>Spécifier le nom et<br>l'emplacement<br>Spécifier la génération<br>Affecter la mémoire                                                    | Un ordinateur virtuel requiert un espace de stockage pour l'installation d'un système d'exploitation.<br>Vous pouvez spécifier le stockage dès maintenant ou le configurer ultérieurement en modifiant les<br>propriétés de l'ordinateur virtuel.<br>Créer un disque dur virtuel<br>Utilisez cette option pour créer un disque dur virtuel de taille dynamique (VHDX). |  |  |  |
| Connecter un disque dur<br>virtuel<br>Options d'installation<br>Résumé                                                                                          | Nom :     SRV-WIN-25.vhdx       Emplacement :     C:\Users\Public\Documents\Hyper-V\Virtual Hard Disks\       Taille :     127 Go (Maximum : 64 To)                                                                                                    |  |  |  |
|                                                                                                    | Utiliser un disque dur virtuel existant         Utilisez cette option pour attacher un disque dur virtuel existant, au format VHD ou VHDX.         Emplacement :       C:\Users\Public\Documents\Hyper-V\Virtual Hard Disks\                                                                                                    |  |  |  |
| Attacher un disque dur virtuel uiterieurement     Utilisez cette option pour ignorer cette étape et attacher un disque dur virtuel existant     ultérieurement. |                                                                                                    |  |  |  |
|                                                                                                    |                                                                                                    |  |  |  |

🖳 Assistant Nouvel ordinateur virtuel

۰

#### Options d'installation

| Avant de commencer<br>Spécifier le nom et<br>l'emplacement<br>Spécifier la génération<br>Affecter la mémoire<br>Configurer la mise en réseau<br>Connecter un disque dur<br>virtuel<br>Options d'installation | Vous pouvez installer un système d'exploitation maintenant si vous avez accès au média d'installation,<br>ou vous pouvez l'installer ultérieurement.<br>Installer un système d'exploitation ultérieurement<br>Installer un système d'exploitation à partir d'un CD/DVD-ROM de démarrage<br>Média<br>Lecteur CD/DVD physique : D:<br>Fichier image (.iso) : C:\Users\Loic\Downloads\26100.1742.24090 Parcourir                                         |
|----------------------------------------------------------------------------------------------------|----------------------------------------------------------------------------------------------------|
| Résumé                                                                                                    | <ul> <li>○ Installer un système d'exploitation à partir d'une disquette de démarrage</li> <li>Média</li> <li>Disquette virtuelle (.vfd) :</li> <li>Parcourir</li> <li>○ Installer un système d'exploitation à partir d'un serveur d'installation réseau</li> <li>Média</li> <li>✓ Votre carte réseau est déconnectée. Pour effectuer une installation réseau, revenez à la page Configurer la mise en réseau et connectez la carte réseau.</li> </ul> |
|                                                                                                    | < Précédent Suivant > Terminer Annuler                                                                                                    |

 $\times$ 

Fin de l'Assistant Nouvel ordinateur virtuel

\*

#### Avant de commencer Vous avez terminé l'Assistant Nouvel ordinateur virtuel. Vous êtes sur le point de créer l'ordinateur virtuel suivant. Spécifier le nom et l'emplacement Description : Spécifier la génération Nom : SRV-WIN-25 Affecter la mémoire Génération Génération 1 Configurer la mise en réseau Mémoire : 16384 Mo Connecter un disque dur Réseau : Non connecté virtuel C:\Users\Public\Documents\Hyper-V\Virtual Hard Disks\SRV-WIN-25.vhdx (\ Disque dur : Options d'installation Système d'exploitation : Sera installé à partir de C:\Users\Loïc\Downloads\26100.1742.240906-0331 Résumé Pour créer l'ordinateur virtuel et fermer l'Assistant, diguez sur Terminer. < Précédent Suivant > Terminer Annuler SRV-WIN-25 Désactivé

| Se connecter      |
|-------------------|
| Paramètres        |
| Démarrer          |
| Point de contrôle |
| Déplacer          |
| Exporter          |
| Renommer          |
| Supprimer         |
| Aide              |

 $\times$ 

## III. Configuration de Windows Server 2025

| Programme a installation de windows . | Server            |              |  |
|---------------------------------------|-------------------|--------------|--|
| Sélectionner le                       | es paramètres de  | langue       |  |
| Langage à installer                   | Français (France) | $\checkmark$ |  |
| Format de l'heure et de la<br>devise  | Français (France) | ~            |  |
|                                       |                   |              |  |
|                                       |                   |              |  |
|                                       |                   |              |  |
|                                       |                   |              |  |
|                                       |                   |              |  |

| 🖆 Programme d'installation de Windows Server |                                 | - • •   |
|----------------------------------------------|---------------------------------|---------|
| Sélectionner les p                           | aramètres du clavier            |         |
| Clavier ou méthode d'entrée                  | Français (Traditionnel, AZERTY) |         |
|                                              |                                 |         |
|                                              |                                 |         |
|                                              |                                 |         |
|                                              |                                 |         |
|                                              |                                 |         |
|                                              |                                 |         |
|                                              |                                 |         |
|                                              |                                 |         |
|                                              |                                 |         |
|                                              |                                 |         |
| Microsoft Support Legal US                   | Précédent                       | Suivant |

| 🤷 Programme d'installation d                                         | de Windows Server                                                                                                    |           |  |  |  |
|----------------------------------------------------------------------|----------------------------------------------------------------------------------------------------|-----------|--|--|--|
| Sélection<br>Installez la dernière vers<br>fichiers, applications et | Sélectionner l'option d'installation<br>Installez la dernière version de Windows Server ou réparez votre PC. Si vous installez Windows Server, notez que vos<br>fichiers, applications et paramètres seront supprimés. |           |  |  |  |
| Je souhaite                                                          | <ul> <li>Installer Windows Server</li> </ul>                                                                                                    |           |  |  |  |
|                                                                      | Réparer mon ordinateur personnel                                                                                                    |           |  |  |  |
| ✓ I agree everything v                                               | ✓ I agree everything will be deleted including files, apps, and settings                                                                                                    |           |  |  |  |
|                                                                      |                                                                                                    |           |  |  |  |
|                                                                      |                                                                                                    |           |  |  |  |
|                                                                      |                                                                                                    |           |  |  |  |
|                                                                      |                                                                                                    |           |  |  |  |
|                                                                      |                                                                                                    |           |  |  |  |
| Version précédente de                                                | la configuration                                                                                                    |           |  |  |  |
| Microsoft Supp                                                       | port Legal US Précéden                                                                                                    | t Suivant |  |  |  |

| 🗳 Programme d'installation de Windows Server                                                                                                    |  |
|----------------------------------------------------------------------------------------------------|--|
| Sélectionner une image<br>Sélectionnez l'image à installer.                                                                                                    |  |
| Système d'exploitation :<br>Windows Server 2025 Standard Evaluation<br>Windows Server 2025 Standard Evaluation (expérience utilisateur)<br>Windows Server 2025 Datacenter Evaluation<br>Windows Server 2025 Datacenter Evaluation (expérience utilisateur) |  |
| Cette option installe l'environnement graphique Windows complet, qui utilise de l'espace disque supplémentaire. Il<br>peut être utile si vous souhaitez utiliser le bureau Windows ou une application qui en a besoin.                                     |  |
| Microsoft Support Legal US Précédent Suivant                                                                                                    |  |

🛸 Programme d'installation de Windows Server

- • ×

| Avis et conditions du contrat de licence<br>applicables                                                                                                    |  |
|----------------------------------------------------------------------------------------------------|--|
| Lisez attentivement ceci avant de l'accepter.                                                                                                    |  |
| (y compris la Garantie Limitée) ne s'applique à ces versions. L'installation des<br>Évaluations sur vos dispositifs peut affecter votre garantie ou vous faire perdre<br>votre droit à la garantie et aux services d'assistance du fabricant de vos dispositifs<br>ou de votre opérateur réseau, selon le cas. Microsoft ne peut être tenue responsable<br>d'éventuels dommages que vous pourriez subir de ce fait. Microsoft ne fournit aucun<br>service d'assistance technique concernant les Évaluations. Si vous soumettez des<br>commentaires et des suggestions concernant les Évaluations à Microsoft (la «<br>soumission »), vous concédez à Microsoft et à ses partenaires le droit d'utiliser la<br>soumission de quelque façon que ce soit et à toute fin. |  |
| EULAID:Sept2020_DCSTD_FR-FR                                                                                                    |  |
| Microsoft Support Legal US Refuser Accepter                                                                                                    |  |

| 💁 Programme d'i        | installation de W | indows Server        |                           |                          |                   |              |
|------------------------|-------------------|----------------------|---------------------------|--------------------------|-------------------|--------------|
| Séleo<br>Wino          | ctionne<br>dows S | er l'emplac<br>erver | cement                    | : d'insta                | allatic           | on de        |
| S Refres               | h                 | Load Driver          | 💣 Bring                   | g Disk <u>O</u> nline    |                   |              |
| $X \overline{D}$ elete | Partition         | Eormat Partition     | <u>+</u> <u>C</u> rea     | te Partition             | Exter             | nd Partition |
| Nom<br>Espace di       | sque 0 non allou  | ıé                   | Taille totale<br>100.0 Go | Espace libre<br>100.0 Go | Type<br>Espace no | n alloué     |
| Microso                | oft Support       | Legal US             |                           | ]                        | ъ.                | Suivant      |

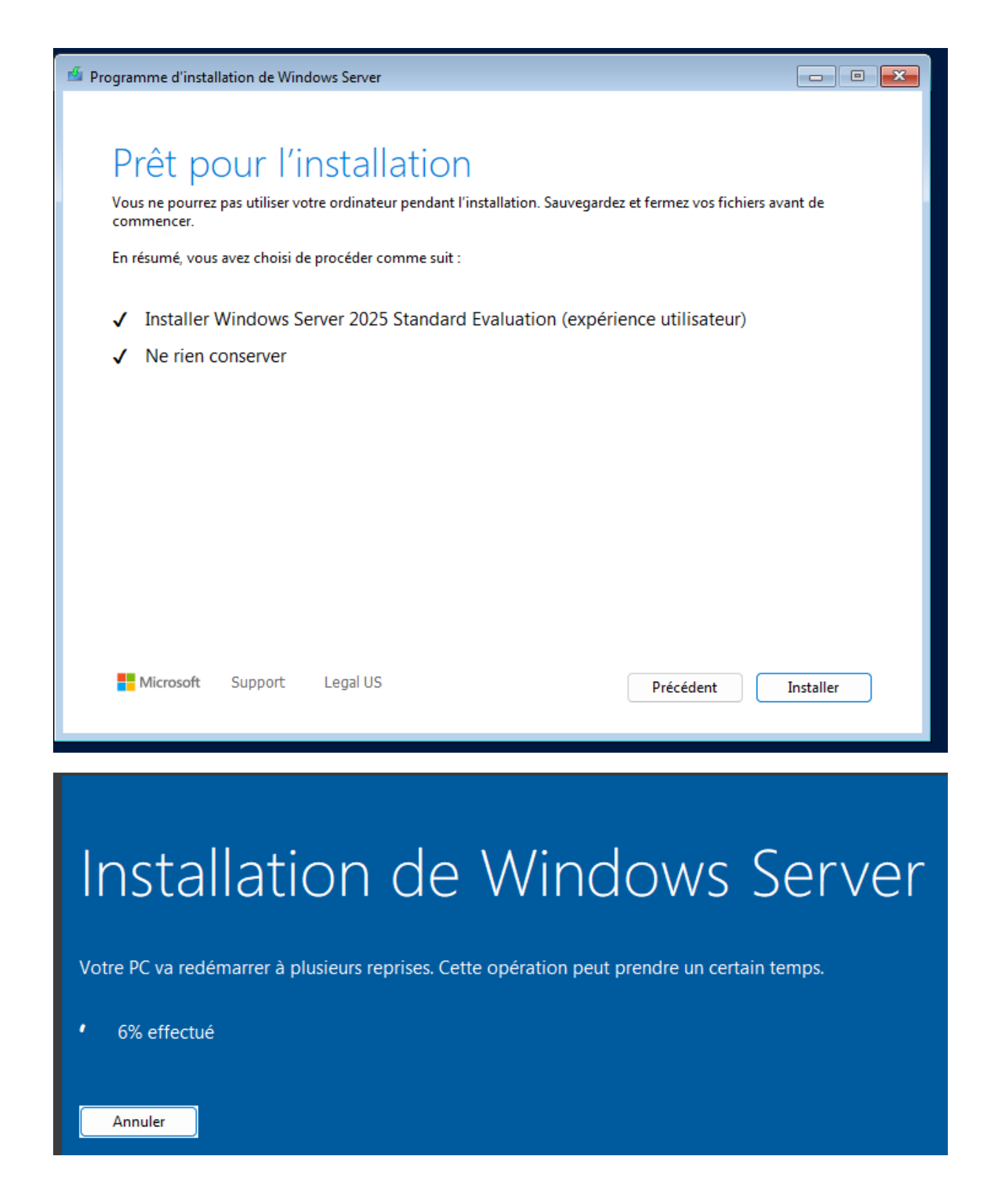

| Daramòtroc | do | norconna | lica | tion |
|------------|----|----------|------|------|
| raiaineues | ue | personna | IISa | uOH  |

Tapez un mot de passe pour le compte Administrateur intégré que vous pouvez utiliser pour vous connecter automatiquement à cet ordinateur.

| Nom d'utilisateur                    | Administrateur |   |
|--------------------------------------|----------------|---|
| Mot de passe                         | ••••           |   |
| Entrez de nouveau le<br>mot de passe | ••••           | Ŷ |
|                                      |                |   |
|                                      |                |   |
|                                      |                |   |
|                                      |                |   |
|                                      |                |   |
| Ċ                                    |                |   |

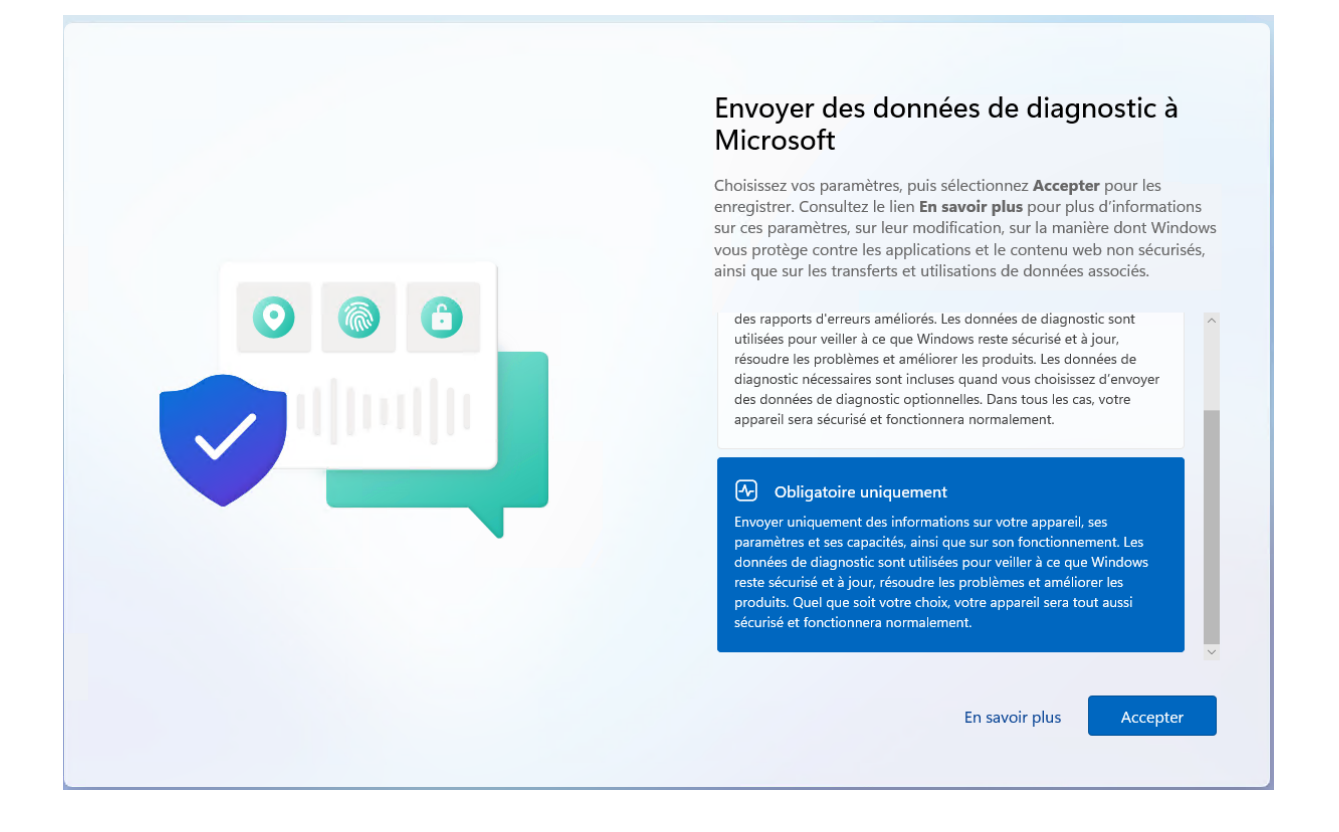